## Step by step guide on what to do if you have a problem with your RRRAP.

| Step | Actions                                                                                                    | Checked |
|------|----------------------------------------------------------------------------------------------------|---------|
| 1    | Read and follow the RRRAP Guidance Manual – Highways England have<br>produced a document "Guidance for the use of the Road Restraint Risk<br>Assessment Process (RRRAP)" which can be found on the Standards for<br>Highways website. This manual contains lots of useful information and tips<br>for producing better RRRAPs.                                                                                                    |         |
| 2    | Use the checklist relating to each of the worksheets (below) as entries are made.                                                                                                    |         |
| 3    | Read and follow the RRRAP Guidance and the helps within the RRRAP as you go through the data entry.                                                                                                    |         |
| 4    | Check for error codes – The guidance manual also includes a list of the most common error codes and highlights what to change / check to fix the error.                                                                                                    |         |
| 5    | Check a previous successful RRRAP – several issues have arisen due to<br>apparent incompatibility between the current RRRAP spreadsheet (version<br>1.3a available from the Standards for Highways website) and the various<br>versions of Microsoft Excel software. It is possible that your IT department<br>may have updated some but, not all, relevant Microsoft Excel 'patches' and<br>updates. Check for compatibility issues and updates and re-run the RRRAP.<br>Check previous successful RRRAPs to see if you now have issues especially if<br>you have updated your software recently. |         |
| 6    | Consult with senior colleagues – the use of the RRRAP is a long established practice and it may be that issues can be resolved by consulting with colleagues.                                                                                                    |         |
| 7    | Contact Highways England – Once you have undertaken the above steps, if<br>you have still not been able to resolve the problem, your next step is to<br>contact Highways England. There are several ways of doing this. The most<br>efficient being contacting us via our feedback page, found on the Standards<br>for Highways website below the RRRAP download links or by emailing us<br>directly at <u>Standards_Enquiries@highwaysengland.co.uk</u>                                                                                                    |         |

| RRRAP entries - Check for                                            | Comment                                                      | Likely Error messages if   | Checked |
|----------------------------------------------------------------------|--------------------------------------------------------------|----------------------------|---------|
|                                                                      |                                                              | incorrect or missing input |         |
| Basic (Common) Details worksheet                                     |                                                              |                            |         |
| ✓ All asterisked cells in completed?                                 | Programme will not run or may give incorrect results.        |                            |         |
|                                                                      | If AADT figure is missing                                    | Run time error '5'         |         |
|                                                                      | If %LGV or MGV missing                                       | • No value is given for:   |         |
|                                                                      |                                                              | dbl/accidentsPerYrPerKm    |         |
| <ul> <li>✓ Drop downs for these have been completed in</li> </ul>    | Entering out of order or changing one of these figures after |                            |         |
| the following order.                                                 | others have been completed may result in earlier entry being |                            |         |
| Road Classification,                                                 | deleted or overwritten by the programme.                     |                            |         |
| Road Subtype,                                                        |                                                              |                            |         |
| • Nearside or Offside verge,                                         |                                                              |                            |         |
| Does road have full width near side                                  |                                                              |                            |         |
| hardshoulder or hardstrip                                            |                                                              |                            |         |
| Permanent Speed Limit                                                |                                                              |                            |         |
| <ul> <li>✓ Scheme duration details for following added</li> </ul>    | Accessed using macro button 'Go to barrier options' and      | Run time error '13'        |         |
| Start year                                                           | entered on Barrier and Options Costs worksheet               |                            |         |
| End year                                                             | Discount rate must be added as a decimal non-zero figure     |                            |         |
| Discount rate                                                        |                                                              |                            |         |
| Use default values?                                                  |                                                              |                            |         |
| H-S & Verge Widths                                                   |                                                              |                            |         |
| <ul> <li>✓ Only those columns that have header text in</li> </ul>    | • Data in column that has no header text may incorrectly be  |                            |         |
| purple row completed.                                                | used in calculation.                                         |                            |         |
| <ul> <li>✓ First and last chainage entries under Chainage</li> </ul> | Error message will be returned                               | Run time error '13'        |         |
| heading match auto-filled Start and End                              |                                                              |                            |         |
| Chainages of Section at top of worksheet?                            | • May produce and output that will be nonsensical.           |                            |         |
| ✓ Chainages are in numerical ascending order?                        |                                                              |                            |         |
| ✓ Verge widths all > 0 m                                             | A zero value will return an error message                    | 'No value given for:       |         |
|                                                                      |                                                              | dblVergeWidth' or          |         |
|                                                                      |                                                              | 'No value given for:       |         |
|                                                                      |                                                              | dblHardshoulderWidth '     |         |
|                                                                      |                                                              |                            |         |

| RRRAP entries - Check for                                            | Comment                                                      | Likely Error messages if    | Checked |
|----------------------------------------------------------------------|--------------------------------------------------------------|-----------------------------|---------|
|                                                                      |                                                              | incorrect or missing input  |         |
| 300 Fencing, 500 Drainage,                                           |                                                              |                             |         |
| $\checkmark$ All the yellow and green cells in the row relating      | May work without some of these but may return an incorrect   |                             |         |
| to each hazard have been completed?                                  | result based on an assumed input value                       |                             |         |
| 600 Earthworks                                                       |                                                              |                             |         |
| ✓ All the yellow and green cells in the row relating                 | May work without some of these but may return an             | Run time error '13'         |         |
| to each hazard have been completed?                                  | incorrect result based on an assumed input value             |                             |         |
| <ul> <li>✓ First and last chainage entries under Chainage</li> </ul> | Error message will be returned                               | 'Full section chainage must |         |
| heading match auto-filled Start and End                              |                                                              | be input for earthworks'    |         |
| Chainages of Section at top of worksheet?                            |                                                              | Run time error '13'         |         |
| ✓ Chainages are in numerical ascending order?                        | Error message will be returned                               |                             |         |
| ✓ Earthworks inputs have not resulted in in                          |                                                              | Run time error '13'         |         |
| column H indicating that the "Height of slope                        | Error message will be returned                               |                             |         |
| has an incorrect sign".                                              |                                                              |                             |         |
| ✓ Height and width entries for level verge have                      | Error message will be returned                               | Data cannot be zero         |         |
| been entered as described in Help menu.                              |                                                              |                             |         |
| 1100 Kerbs                                                           |                                                              |                             |         |
| ✓ Chainages are in numerical ascending order?                        | Error message will be returned                               | Run time error '13'         |         |
| ✓ First and last chainage entries under Chainage                     | Error message will be returned                               | Run time error '13'         |         |
| heading match auto-filled Start and End                              |                                                              |                             |         |
| Chainages of Section at top of worksheet?                            |                                                              |                             |         |
| 1200 Traffic Signs, 1300 Lighting Columns,                           |                                                              |                             |         |
| 1500 M'way Comms, 1600 Retaining Walls, 2500                         |                                                              |                             |         |
| Special Structures,                                                  |                                                              |                             |         |
| OH's – Poles and Pylons, OH's – Trees,                               |                                                              |                             |         |
| OH's – Water, OH's – Buildings,                                      |                                                              |                             |         |
| OH's – Chemical or Fuel                                              |                                                              |                             |         |
| All the yellow and green cells in the row relating                   | May work without some complete but may return an             |                             |         |
| to each hazard have been completed?                                  | incorrect result based on an assumed input value or an error |                             |         |
|                                                                      | message e.g. with OH's-buildings, Chemical or Fuel           | Data cannot be zero         |         |
|                                                                      |                                                              |                             |         |
|                                                                      |                                                              |                             |         |

| RRRAP entries - Check for      |                                                    | Comment                                                              | Likely Error messages if   | Checked |
|--------------------------------|----------------------------------------------------|----------------------------------------------------------------------|----------------------------|---------|
|                                |                                                    |                                                                      | incorrect or missing input |         |
| 1700-400 Structures – Parapets |                                                    | Complete the OH's - Roads and OH's – Railways worksheets             |                            |         |
| OH's Railways, OH's – Roads    |                                                    | first then correlate correct Road/Rail entries with Parapets.        |                            |         |
| $\checkmark$                   | All the yellow and green cells in the row relating | <ul> <li>May work without some complete but may return an</li> </ul> |                            |         |
|                                | to each hazard have been completed?                | incorrect result based on an assumed input value                     |                            |         |
| $\checkmark$                   | Protected ID correlates with the appropriate       | • May return wrong details or error message if IDs do not            | Run time error 91          |         |
|                                | Road/Rail entries                                  | correlate                                                            |                            |         |
| Hazards Listing                |                                                    |                                                                      |                            |         |
| $\checkmark$                   | All relevant hazard types and hazards have         |                                                                      |                            |         |
|                                | been entered.                                      |                                                                      |                            |         |
| $\checkmark$                   | 'To collate data on hazards' macro button          |                                                                      |                            |         |
|                                | pressed                                            |                                                                      |                            |         |
| Collation of Data on Hazards   |                                                    |                                                                      |                            |         |
| $\checkmark$                   | Calculate Risk button has been pressed.            |                                                                      |                            |         |
| $\checkmark$                   | Where Risk level with optimum length of VRS is     |                                                                      |                            |         |
|                                | tolerable or unacceptable, a higher                | • Risk may be higher than ALARP if higher containment not            |                            |         |
|                                | containment level safety has been selected and     | tried.                                                               |                            |         |
|                                | Calculate Risk button pressed again resulting in   |                                                                      |                            |         |
|                                | an acceptable level of risk.                       |                                                                      |                            |         |
| $\checkmark$                   | The maximum working width class achievable         | • VRS with a small working width may be chosen where a               |                            |         |
|                                | within constraints of location has been selected   | less expensive VRS having a larger working width may                 |                            |         |
|                                | and risk recalculated.                             | suffice.                                                             |                            |         |